### マイナポータルによる登録情報の確認方法(スマホ版)

・必要なもの:スマートフォン(マイナンバーカードの読み取りに対応した機種)、照会者のマイナンバーカード、 利用者証明用電子証明書のパスワード(4 桁のパスワード)

# ◎マイナポータルのログイン方法

① 「マイナポータルアプリ」をタップする。(インストールされていない場合はアプリをダウンロードする)

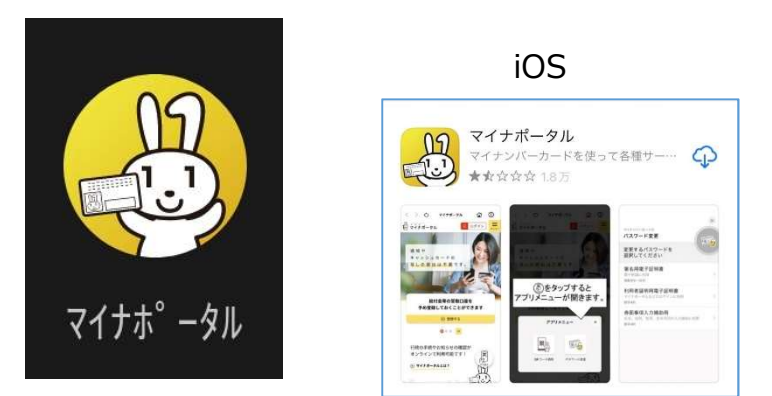

② メイン画面右上の「ログイン」をタップする。

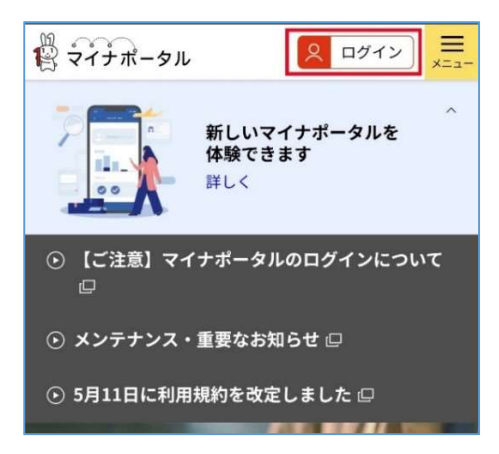

③ 利用者証明用電子証明書のパスワードを入力する

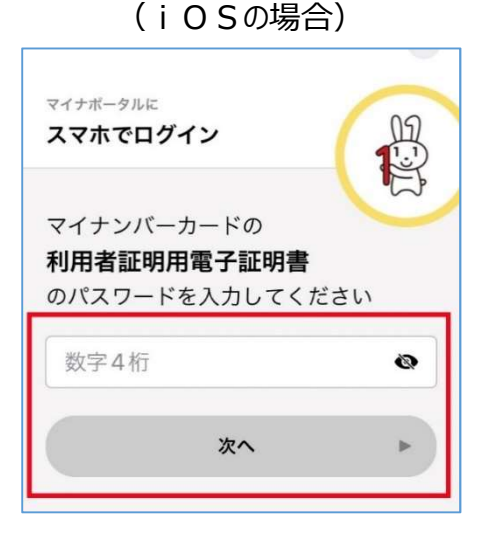

利用者証明用電子証明書のパスワードを 入力して「次へ」をタップする。

#### android

| م   | :              |
|-----|----------------|
| ータル |                |
| 開く  |                |
|     |                |
|     | Q<br>-タル<br>開< |

「お手元のカードを利用する」をタップする。

利用者証明用電子証明書のパスワード を入力して「次へ」をタップする。

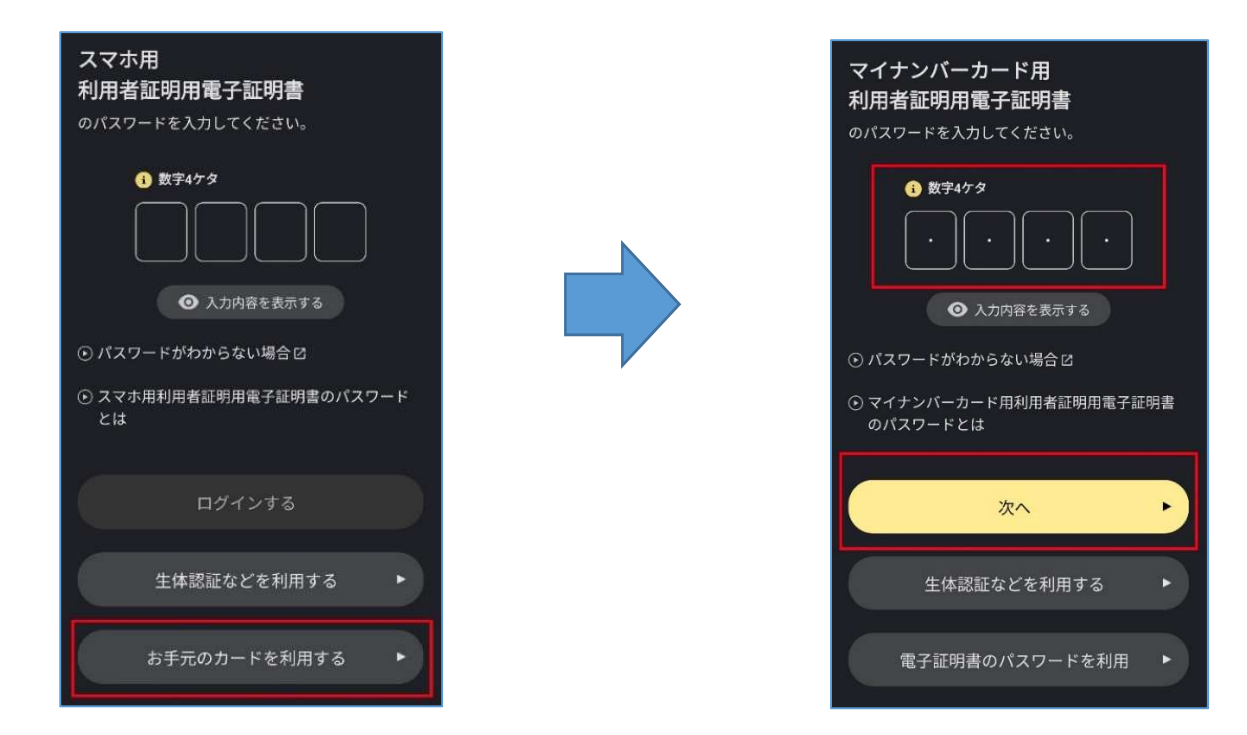

※パスワード(暗証番号)を忘れた、または3回間違えてロックされた場合は、暗証番号の再設定が必要となります。再設定の方法については、市民課マイナンバー係(0289-63-2129)へお問い合わせください。

④ マイナンバーカードをスマートフォンに密着させて読み取りを行う。

(機種ごとに読み取り位置が異なるため、読み取り位置を確認して行ってください。)

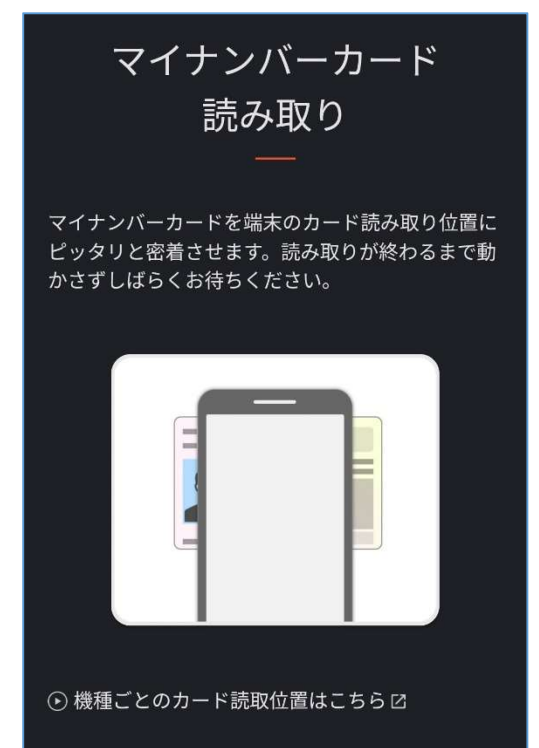

⑤ 読み取り完了のメッセージが表示されたら、マイナンバーカードをスマートフォンから離す。

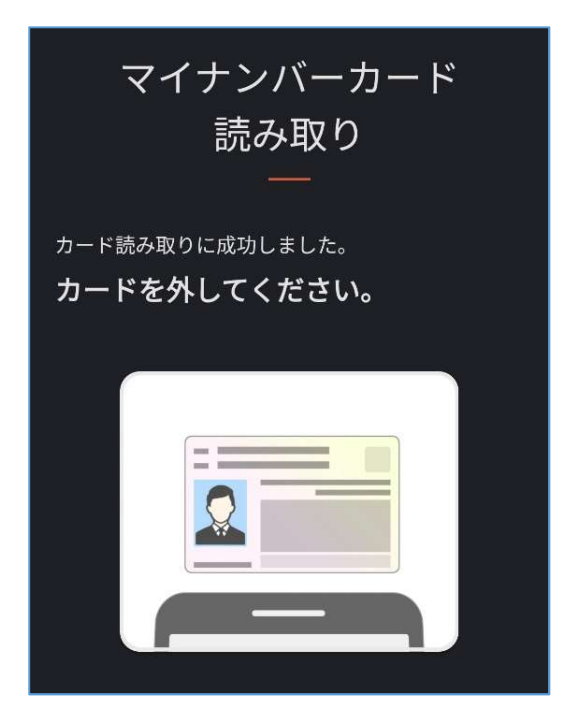

⑥ メイン画面に戻り、ページ中段の「わたしの情報」をタップする。

| 「「「「「「」」」<br>マイナポータル <u>&lt; ログイン中</u> | -==× |
|----------------------------------------|------|
| パスポートの取得・更新等の<br>申請ができます               |      |
| <ul><li>● 申請する</li></ul>               |      |
| <b>O</b> • • • • 11                    |      |
| ⊠ 利用者本人さんの新着情報                         |      |
| ● わたしの情報                               |      |
| ⊙ お知らせ                                 |      |
| ● やりとり履歴                               |      |

### ◎健康保険情報を確認する場合

① マイナポータルヘログイン後、「すべての項目」タブから「健康・医療」をタップする。

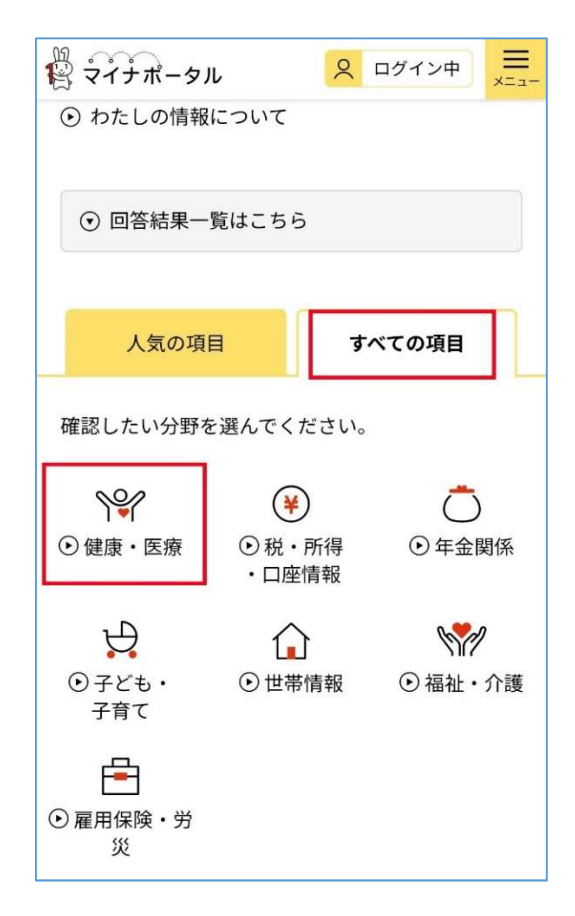

②「健康保険情報」をタップする。

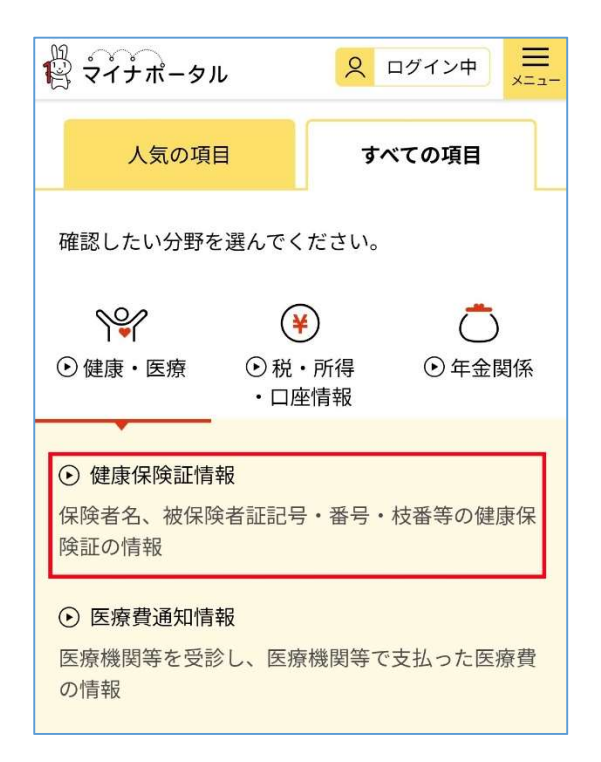

③「情報の内容」「表示対象日」を確認し「表示する」をタップする。

| Q               | × |
|-----------------|---|
| 取得する情報の選択       |   |
| 取得する情報を選択してください |   |
|                 |   |
| 特切の大学           | _ |
| 情報の内容 必須        |   |
| 健康・医療           | • |
| 健康保険証情報         | • |
|                 | ] |
| 表示対象日 必须        |   |
| ○ 最新の情報を取得      |   |
| ○ 指定して取得        |   |
|                 |   |
| 表示する            |   |
| 戻る              | • |
|                 |   |

④ 健康保険情報の詳細が表示されるので、内容に間違いがない確認する。

| 令和5年5月31日時点            |                       |          |              |
|------------------------|-----------------------|----------|--------------|
| 被保険者証(一般)              |                       |          |              |
| 交付年月日: <b>令和3年4月1日</b> |                       |          |              |
| 記号:123                 | 番号:456                | 7 枝番:89  | Ð            |
| フリガナ<br>氏名             | 加? 知?<br><b>鹿沼 太郎</b> |          |              |
| 生年月日: 3                | 平成元年5月4日              |          | 性別: <b>男</b> |
| 資格取得年月                 | 日                     | 令和3年4月1  | H            |
| 本人・家族の                 | D別                    | 本人       |              |
| 保険者番号                  |                       | 12345678 |              |
| 保険者名                   |                       | 0000健康保  | 険組合          |
| 裏面記載                   | 情報を表示                 |          | ÷            |

## ◎公金受取口座情報を確認する場合

① マイナポータルヘログイン後、「すべての項目」タブから「健康・医療」の「公金受取口座」をタップする。

|                                                                                                    | ما        | 2               | ログイン中 <b>ニ</b> メニュー                                  |
|----------------------------------------------------------------------------------------------------|-----------|-----------------|------------------------------------------------------|
| 人気の項目 すべての項目                                                                                                    |           |                 |                                                      |
| 確認したい分野を選んでください。                                                                                                    |           |                 |                                                      |
| <ul><li>&gt;↓↓</li><li>◆健康・医療</li></ul>                                                                                  | ●税<br>・口座 | )<br>・所得<br>E情報 | <ul><li>・</li><li>・</li><li>・</li><li>年金関係</li></ul> |
| <ul> <li>・税・所得</li> <li>ご本人の所得及び個人住民税に関する情報(例年7月頃までに更新)</li> <li>・医療費通知情報</li> <li>医療機関等を受診し、医療機関等で支払った医療費の情報</li> </ul> |           |                 |                                                      |
| ● 公金受取口座<br>銀行名、支店名、口座番号、および口座名義カナな<br>どの公金受取口座の情報                                                                       |           |                 |                                                      |

②「情報の内容」「表示対象日」を確認し「表示する」をタップする。

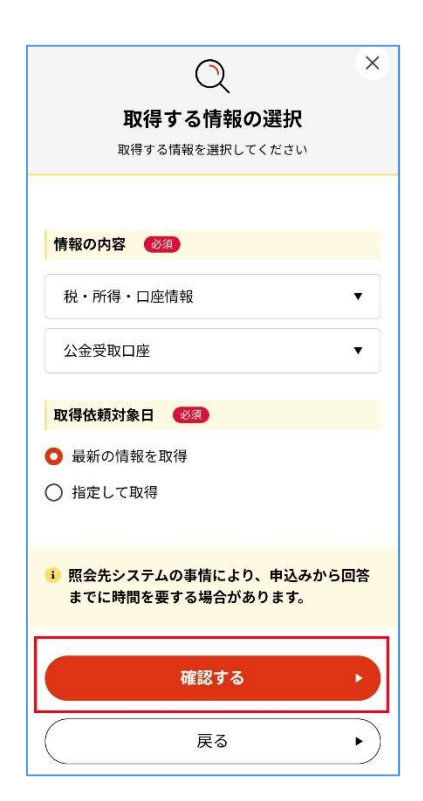

③「取得する」をタップ後、20秒程度経過したら「回答結果一覧へ」をタップする。

| <b>情報の内容 必須</b><br>                                                                                                    |
|----------------------------------------------------------------------------------------------------|
| 公金受取口座                                                                                                    |
| <b>取得依賴対象日 《</b> 必須》<br>最新情報                                                                                                    |
| <ul> <li>注意事項</li> <li>「取得する」ボタン押下後、通常20秒程度で照会<br/>先システムより回答がありますが、システム側の<br/>事情により時間がかかる場合があります。</li> <li>地方公共団体や国の行政機関のシステムが稼働時<br/>間外の場合、システムが稼働した後に回答を受領<br/>できます。システムの稼働時間はこちら<br/>ロ</li> <li>メール通知の設定を行うと、回答後にメールが届<br/>きます。</li> <li>照会先の行政機関に情報が登録されていない等の<br/>事由により、確認結果が得られない場合がありま<br/>す。</li> </ul> |
| <b>取得する</b> ・<br>条件を変更する・                                                                                                    |

④「公金受取口座」の右側のステータスが「閲覧可能」になっていることを確認しタップする。 (取得待ちの場合は、閲覧可能になるまで右上の「更新」をタップする。)

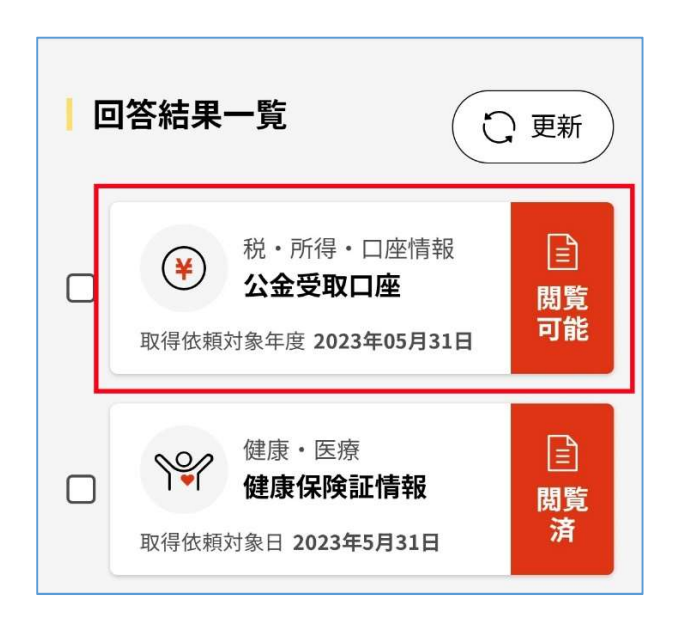

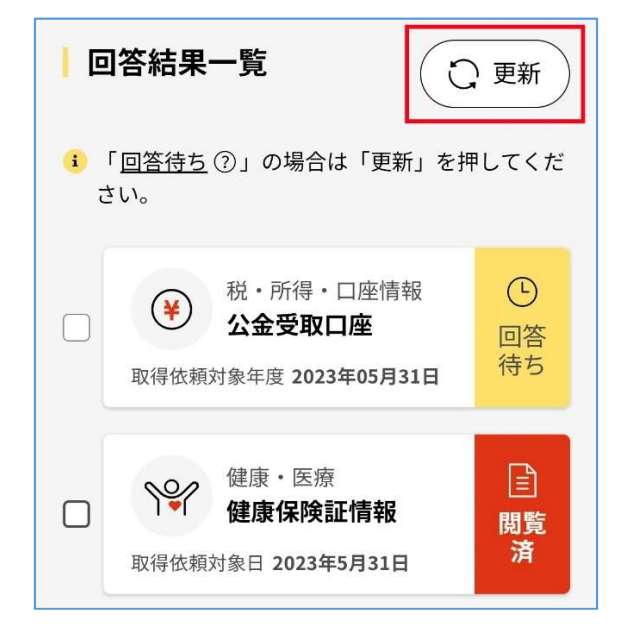

⑤ 公金受取口座情報が表示されるので、内容に間違いがない確認する。

| 項目名              | 内容      |  |
|------------------|---------|--|
| 公的給付支給等口座登録簿関係情報 |         |  |
| 公的給付支給等口座情報      |         |  |
| 金融機関コード          | 0154    |  |
| 金融機関名(カナ)        | カヌマ     |  |
| 店番               | 001     |  |
| 支店名(カナ)          | ታツキ     |  |
| 預貯金種目コード         | 普通      |  |
| 口座番号             | 1234567 |  |
| 名義人氏名(カナ)        | לחא בצע |  |

#### i 注意事項

・わたしの情報(自己情報)は、委託先機関(行政 機関等が業務を委託した機関等)にも保持されて いる場合があります。